# Infinite Campus Parent Portal: FAQs for first time Sign In

*What information is available on the parent portal?* General demographic information regarding your student(s) and your household is available, and can be updated. Grades, Attendance and assignments are posted for your review.

#### Sign In to Infinite Campus Parent Portal:

https://campus.fairfieldschools.org/campus/portal/fairfield.jsp

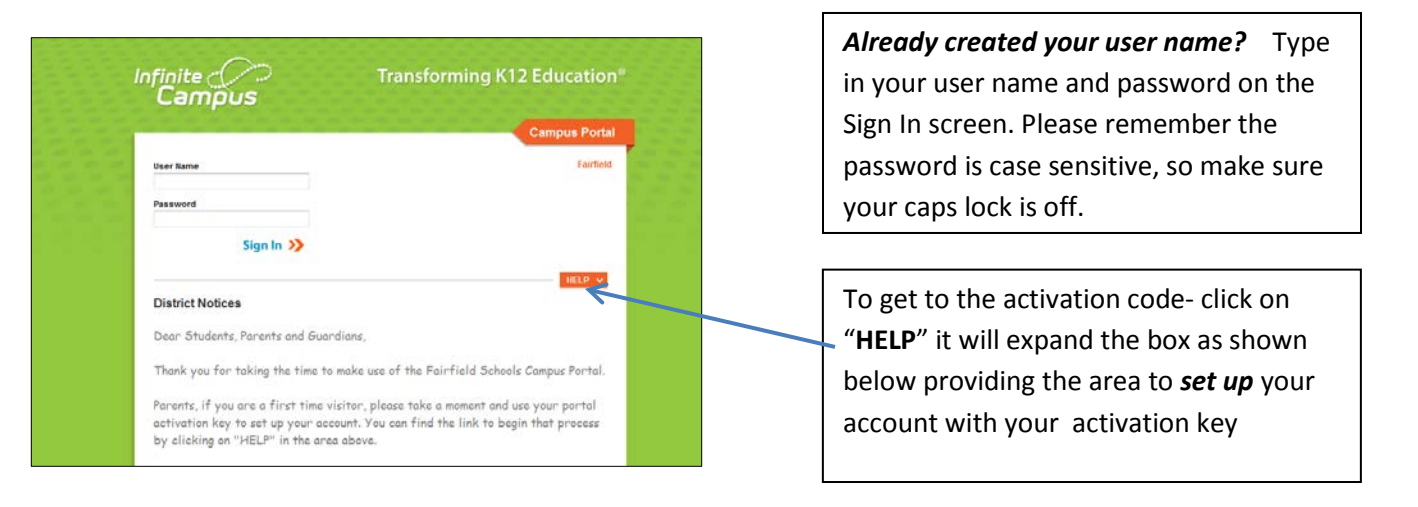

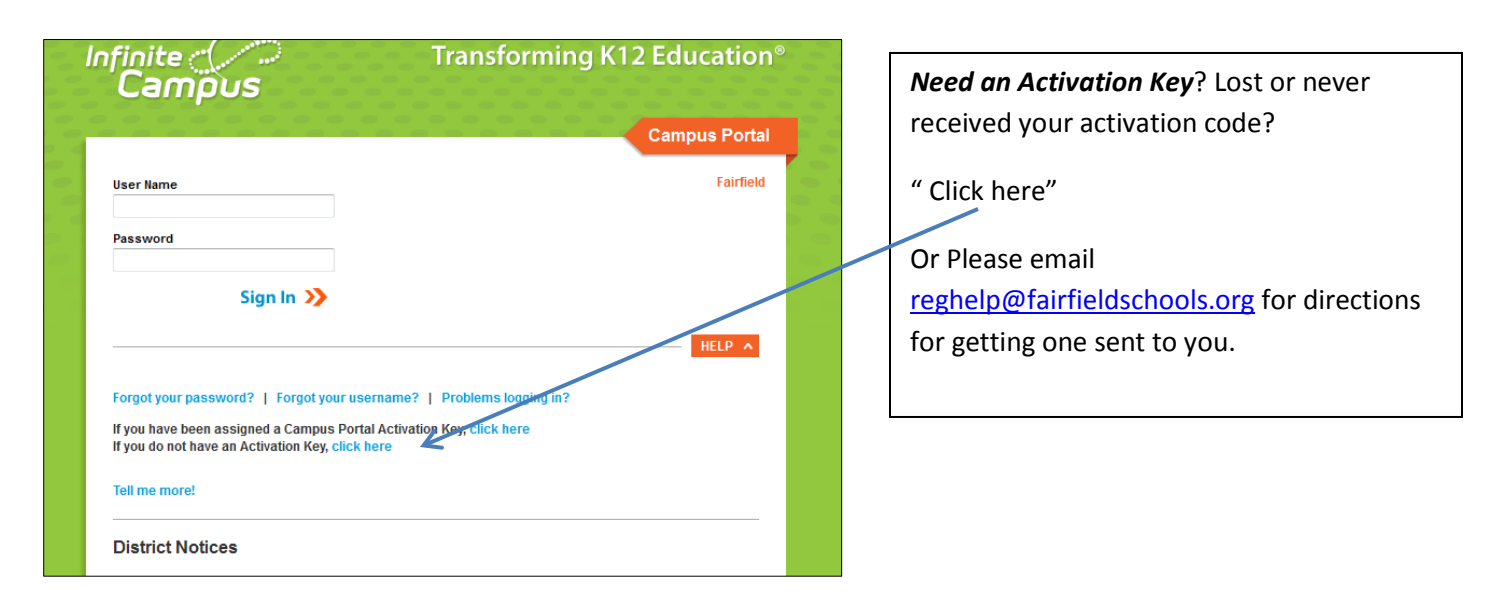

*Is there a smartphone/tablet app for the portal?* Yes, available for iPhones, Android and Kindle. Go to the Fairfield Public Schools website for more details about apps.

The district ID required to set up the app on your phone/tablet is: GRQDNG

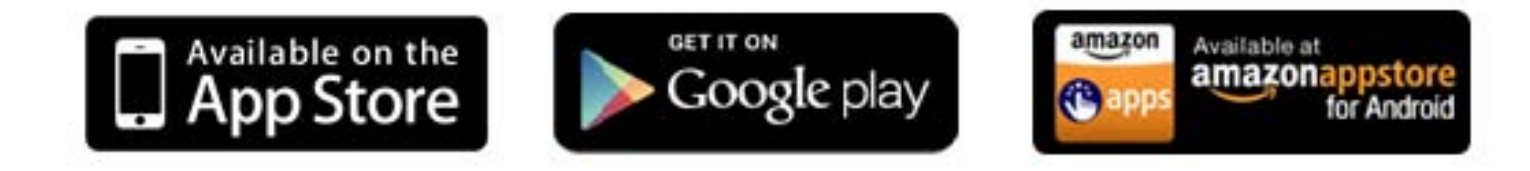

## Infinite Campus Parent Portal: Update Emergency Contact Information

You may edit any area that shows an "update" button by clicking on it and updating the information.

### Message Contact Preferences:

<u>This area is very important</u> as this is where you indicate to the district how you wish to be contacted for various types of communication, including messages from the district for emergency closures, early dismissals, medical emergencies and teacher communication.

#### Click the tab labeled Contact Preferences

View your contact methods (household phone, cell phone, work phone, email) to ensure accuracy

- You may click more than one in each category. You may update this area at any time.
- Text messaging is only available on cell phones that allow texting
- Voice calls may come very early in the morning (i.e. 5:30 am) for closures or delays
- If you do not select a method, you will not receive messages for those events.

**Click "Save"** when you have completed your selections.

### UPDATE PHONE AND EMAIL:

| It is <u>impo</u>                 | rtant to | add | your | <u>phone</u> | and |  |  |  |  |
|-----------------------------------|----------|-----|------|--------------|-----|--|--|--|--|
| email for teacher communications. |          |     |      |              |     |  |  |  |  |

Click the tab labeled Family Members

You may update your phone numbers and email addresses for all members of your family

Click on the **Update** button nearest the area you wish to update

| Update Contact - Mark | Smith X                  |
|-----------------------|--------------------------|
| * First Name:         | * Last Name:             |
|                       | Smith                    |
| Middle Name:          | Suffix:                  |
| * Gender:             | Email Address:           |
| Cell Phone :          | Secondary Email Address: |
| Work Phone :          | Other Phone :            |
|                       | (203) 256 - 📰 x          |
| Comments:             |                          |
|                       |                          |
|                       | .::                      |
|                       | Send Update Cancel       |

The update window for that area will appear:

| Caroline              |   | Family Members   |                            |                   |          |        |
|-----------------------|---|------------------|----------------------------|-------------------|----------|--------|
| Calendar              | > |                  |                            |                   |          |        |
| Schedule              | > | Household: Smith |                            |                   |          |        |
| Attendance            | > |                  |                            |                   |          |        |
| Grades                | > | Cell Phone :     |                            | Email :           |          |        |
| Reports               | > | Work Phone :     |                            | Secondary Email : |          |        |
| Demographics          | > | Other Phone :    |                            |                   |          |        |
| Family                |   | Update           |                            |                   |          |        |
| Messages              | > |                  |                            |                   |          |        |
| Household Information | > | Caroline's Relat | ionships                   |                   |          |        |
| Family Members        |   | Name             | Relationship with Caroline | Contact Order     | Guardian |        |
| User Account          |   | Smth             | Father                     | 2                 | Yes      | Update |
| Account Management    | > | Hinton Smith     | Mother                     | 1                 | Yes      | Update |
| Contact Preferences   | > |                  |                            |                   |          |        |
| Accession             | > | Mark Smith       |                            |                   |          |        |
| House Log             |   | Cell Phone :     |                            | Email :           |          |        |
|                       |   | Work Phone :     |                            | Secondary Email : |          |        |
|                       |   | Other Phone :    |                            | (203)256-         |          |        |
|                       |   | Update           |                            |                   |          |        |

Complete the information required, and then **click "Send Update".** 

Please note only home phone numbers will be updated immediately. All other requests will go through a review process and could take several days before appearing on the portal. You will receive a notification in your inbox on the portal when your request has been processed.